آموزش نحوه ی اتصال از راه دور با نرم افزار FortiClient

بعد از نصب نرم <sup>افز</sup>ار FortiClient VPN و اجرای برنامه صفحه زیر برای شما نمایش داده می شود

| FortiClient The Security Fabric Agent                    | and the second second se |                   |
|----------------------------------------------------------|----------------------------------------------------------------------------------------------------|-------------------|
| File Help                                                |                                                                                                    |                   |
| FortiClient VPN                                          |                                                                                                    | <b>* \$ 8 6 A</b> |
| Upgrade to the full version to access additional feature | s and receive technical support.                                                                                                    |                   |
| New VPN Con                                              | nection                                                                                                    |                   |
| VPN                                                      | SSL-VPN IPsec VPN XML                                                                                                    |                   |
| Connection Name                                          |                                                                                                    |                   |
| Description                                              |                                                                                                    |                   |
| Remote Gateway                                           |                                                                                                    | ×                 |
|                                                          | +Add Remote Gateway                                                                                                    |                   |
|                                                          | Customize port 443                                                                                                    |                   |
|                                                          | Enable Single Sign On (SSO) for VPN Tunnel                                                                                                    |                   |
| Client Certificate                                       | None •                                                                                                    |                   |
| Authentication                                           | Prompt on login     Save login                                                                                                    |                   |
|                                                          | Do not Warn Invalid Server Certificate                                                                                                    |                   |
|                                                          |                                                                                                    |                   |
|                                                          | Cancel Save                                                                                                    |                   |
|                                                          |                                                                                                    |                   |
|                                                          |                                                                                                    |                   |
|                                                          |                                                                                                    |                   |
|                                                          |                                                                                                    |                   |
|                                                          |                                                                                                    |                   |
|                                                          |                                                                                                    |                   |

بعد از انتخاب نام دلخواه برای کانکشن خود (Conection Name) مانند تصویر زیر ip قسمت Remote Gateway را مقدار 5.201.169.168 دهید و قسمت Customize port را فعال کرده و مقدار آن را 10833 قرار دهید و سپس بر روی گزینه save کلیک کنید بعد از انجام مراحل بالا صفحه ی زیر برای شما نمایش داه می شود که در کادر، Username و Password

| FortiClient The Security Fabric Agent                                    | the file of the second second se | ×              |
|--------------------------------------------------------------------------|----------------------------------------------------------------------------------------------------|----------------|
| File Help                                                                |                                                                                                    |                |
| FortiClient VPN Upgrade to the full version to access additional feature | es and receive technical support.                                                                                                    | <b># 0 0 A</b> |
| New VPN Cor                                                              | nnection                                                                                                    |                |
| VPN                                                                      | SSL-VPN IPsec VPN XML                                                                                                    |                |
| Connection Name                                                          |                                                                                                    |                |
| Description                                                              |                                                                                                    |                |
| Remote Gateway                                                           | 5.201.169.168                                                                                                    | ×              |
|                                                                          | +Add Remote Gateway                                                                                                    |                |
|                                                                          | Enable Single Sign On (SSO) for VPN Tunnel                                                                                                    |                |
| Client Certificate                                                       | None 🔻                                                                                                    |                |
| Authentication                                                           | O Prompt on login O Save login                                                                                                    |                |
|                                                                          | Do not Warn Invalid Server Certificate                                                                                                    |                |
|                                                                          |                                                                                                    |                |
|                                                                          | Cancel Save                                                                                                    |                |
|                                                                          |                                                                                                    |                |
|                                                                          |                                                                                                    |                |
|                                                                          |                                                                                                    |                |
|                                                                          |                                                                                                    |                |
|                                                                          |                                                                                                    |                |

دریافتی خود را وارد کرده و بر روی گزینه Connect کلیک کنید تا ارتباط VPN شما برقرار گردد.

در نهایت پس از اتصال به زیرساخت ساپرا شما می توانید با وارد کردن IP آدرس در مرورگر خود که از طریق ایمیل به شما اعلام گردیده است از لابراتوار EVE استفاده نمایید.

لازم به ذکر است تمامی اطلاعات از طریق ایمیل ارسال خواهد گردید

پايان